คู่มือการประเมินผลการปฏิบัติราชการ ด้วยระบบสารสนเทศทรัพยากรบุคคล (DPIS 6) (สำหรับผู้บังคับบัญชา/ผู้ประเมิน)

## ขั้นตอนการประเมินผลการปฏิบัติราชการในระบบสารสนเทศทรัพยากรบุคคล (DPIS 6) (สำหรับผู้บังคับบัญชา/ผู้ประเมิน)

 สามารถเข้าระบบ DPIS 6 ได้ที่เว็บไซต์ https://mhesi.dpis.go.th/ จะปรากฎหน้าจอหลักของระบบ ดังรูปข้างล่าง กรอก Username และ Password แล้วคลิกปุ่ม เข้าสู่ระบบ

| ระบบสารสนเทศ<br>กรัพยากรบุคคล                                                                                                    |
|----------------------------------------------------------------------------------------------------|
| се                                                                                                    |
| เข้าสู่ระบบ โดย<br>🤌 Username และ Password 🗸                                                                                          |
| Username<br>เลขบัตรประจำตัวประชาชน                                                                                                    |
| Password<br>Password                                                                                                    |
| เข้าสู่ระบบ                                                                                                    |
| ลีบรหัสผ่าน ลงทะเบียน                                                                                                    |
| 💩 <u>สำนักงาน กพ</u> สงวนสิทธิ์ ๒๕ว๕ สำนักงานคณะกรรมการข้าราชการพลเรือน (สำนักงาน ก.พ.)   นโยนายเว็บไซต์   แจ้งปัญหาการเข้าใช้งานระบบ |

2. ทำการคลิกเมนู "การประเมินผู้ใต้บังคับบัญชา"

| = ระบบสารส<br>กระทรวง     | นเทศทรัพยากรบุคคล<br>การอุดมศึกษา วิทยาศาส | ดร์ วิจัยและนวัดกรรม         |        | 33         |
|---------------------------|--------------------------------------------|------------------------------|--------|------------|
| 63 การตั้งค่าการใช้งาน    | <b>O</b> ∰ ข้อมูลบุคลากร                   | 🛞 การประเมินผลการปฏิบัติร    | ราชการ |            |
| แจ้งข่าวประกาศ 🛆 - ข้อมูล | ของฉัน - แจ้งข่าวประกาศ                    | 🖹 การประเมินผลการปฏิบัติร    | าชการ  |            |
|                           |                                            | 🖹 การประเมินผู้ใต้บังคับบัญร | ขา     |            |
| 🛖 ข่าวสาร                 |                                            | ข่าวสารการ                   |        | ข่าวสารจาก |

 หลังจากเข้าเมนูการประเมินผู้ใต้บังคับบัญชาแล้วจะปรากฎหน้าจอดังรูป แล้วให้คลิก 
 รายการที่ต้องประเมิน แล้วทำการคลิกค้นหา

| <li>(2) การตั้งค่าการใช้งาน</li> | O <sub>e</sub> ® ข้อมูลบุคลากร | 🛞 การประเมินผลการปฏิบัติราชการ              |                                                                              |
|----------------------------------|--------------------------------|---------------------------------------------|------------------------------------------------------------------------------|
| การประเมินผู้ใต้บังคับบัญชา      | 🗋 - การประเมินผลการเ           | ปฏิบัติราชการ - การประเมินผู้ใต้บังคับบัญชา | 1                                                                            |
| ปีงบประมาณ                       |                                |                                             | ชื่อ-นามสกุล                                                                 |
| 2566/1                           |                                | ×                                           | < v ]                                                                        |
| ประเภทบุคลากร                    |                                |                                             | ค้นหารายการ                                                                  |
| ทั้งหมด                          |                                |                                             | 🗸 📄 รายการที่ต้องให้ข้อมูล 📝 รายการที่ต้องประเมิน 📄 รายการที่ต้องให้ความเห็น |
| + สังกัด + ตำแหน่งในส            | tายงาน + ระดับตำแหน            | ข่ง + ประเภทแบบ + ครั้งที่ +                | + สถานะ                                                                      |

 จากนั้นจะปรากฎหน้าจอรายการแบบประเมินผลการปฏิบัติราชการผู้ใต้บังคับบัญชา ซึ่งเป็นหน้าจอที่แสดง แบบประเมินผลการปฏิบัติงานและสถานะของผู้รับการประเมิน ดังรูปด้านล่าง

| รายการ | แบบประเมิน  | ผลการปฏิบั      | ัติราชการผู้ใต้บัง        | คับบัญชา         |                       |                     |          |       |            |                                                                                                    |         |       |        |   |                |
|--------|-------------|-----------------|---------------------------|------------------|-----------------------|---------------------|----------|-------|------------|----------------------------------------------------------------------------------------------------|---------|-------|--------|---|----------------|
| 10     | 🗸 แสดง 1 ลี | า์ง 1 จากทั้งหเ | มด 1 รายการ               |                  |                       |                     |          |       |            |                                                                                                    |         |       |        |   |                |
| D      | จัดการ      | ปีงบฯ<br>†∔     | <b>เลขที่ตำแหน่ง</b><br>1 | <b>ประเภทแบบ</b> | <b>ครั้งที่</b><br>ใ↓ | ຜູ້ໃຕ້ບັงคັບບັญชา   |          | พิมพ์ | สถานะ      | สังกัดการประเมิน<br>↑↓                                                                                                    | 96      | จำนวน | สมรรถน |   | จำนวนตัวชี้วัด |
| ແບບປະ  | ะเมินผลการป | ฏิบัติงาน       |                           |                  |                       |                     |          |       |            |                                                                                                    |         |       |        |   |                |
|        | 80          | 2566/1          | 64                        |                  |                       | นางสาวกาญจนา สิงห์ท | วีศักดิ์ | B B B | รอให้คะแบบ | กระกรวงการจุดมศึกษา วิทยาศาสตร์ วิจัยแล<br>บวัตกรรม / สำนักงานปลัดกระกรวงการ<br>จุดมศึกษา วิทยาศาสตร์ วิจัยและนวัตกรรม /<br>กงงกลาง /<br>กลุ่ <b>มบริหารทรัพยากรบุคคล</b> | 70/30/0 | 5 0   | 0      | 0 | 1              |

รายการแบบประเมินผลการปฏิบัติราชการผู้ใต้บังคับบัญชา

| 10 🗸 แสดง 1 ถึง 1 จากกั้งหมด 1 รายการ                                                             |                                                                                                    |
|---------------------------------------------------------------------------------------------------|----------------------------------------------------------------------------------------------------|
| 🗌 จัดการ ปัจบฯ เลยที่ตำแหน่ง ประเภทแบบ ครั้งที่ ผู้ได้บังกับบัญชา พิมพ์ ลดา<br>ป ป เ              | านะ สังกัดการประเมิน % จำนวนสมรรถนะ จำนวนดัวชี้วัด<br>ไม่                                                                                         |
| แบบประเมินผลการปฏิบัติงาน                                                                         |                                                                                                    |
| 🕞 🖉 2566/1 64 🗾 บางสาวกาญจนา สิงห์กวัศักดิ์ 🖹 🗎 🗎                                                 | กระกรวงการอุดมกิคมา วิทมากาสอตร์ วิจัยและ<br>แต่อิตรรม/ คัณใตายปลิกสะกรวงการ<br>อุดมศิลทร์ วิทยาคมรูรวิจัยและประกรรม<br>กลุ่มบริหารทรริพยากรบุคคล |
| <ol> <li>1.คลิก </li> <li>จากนั้นจะปรากฏอีกหน้าต่างหนึ่ง เพื่อให้ทำการประเมินผลการเ</li> </ol>    | Jฏิบัติงานรายบุคคล                                                                                                    |
| 🏂 การประมินผู้ได้บังคับบัญชา - ระบบสาก 🗙 🕂                                                        | 🎒 อาสไลเห็นเป็ต้นับเมือง - ระแประ 🗙 🦂 ต้อนอาสไลเห็นของสไลเดืองดาระ 🗙 土                                                                            |
| $\leftarrow \rightarrow C$ measing a th/admin/kpi/profile/underling myself/menu id/WH             | 🗶 แนกระทศพิพทศตการิกา - เรตกษ แ 🗙 🦉 อกชิพแนรกระทศพพยนนากที่ไกลเนลม แ 🗙 🛨                                                                          |
|                                                                                                   | $\leftrightarrow$ $\rightarrow$ C ( $\bullet$ mhesi.dpis.go.th/admin/kpi/profile/underling_myself/menu_id/W                                       |
| ระบบสารสนเทศทรัพยากรบุคคล<br>กระทรวงการอุดมศึกษา วิทยาศาสตร์ วิจัยและนวัตกรรม                     | ระบบสารสนเทศกรัพชากรบุคคล<br>กระทรวงการอุดมศึกษา วิทยาศาสตร์ วิจัยและนวัตกรรม                                                                     |
| 😥 การตั้งค่าการใช้งาน 🖉 ข้อมูลบุคลากร 🛞 การประเมินผลการปฏิบัติราชการ                              | (ล) การตั้งค่าการใช้งาน 20 ข้อมูลบุคลากร (ล) การประเมินผลการปฏิบัติราชการ                                                                         |
| <b>การประเมินผู้ใต้บังคับบัญชา</b> 🛆 - การประเมินผลการปฏิบัติราชการ - การประเมินผู้ใต้บังคับบัญชา | <b>ดายไระเบ็บผู้ใต้นักดับนัดชา</b> 🛆 - กายไระเบ็บผูลกายได้เดียวงการ - กายไระเบ็บผู้ใต้บักดับนัดชา                                                 |

6. หลังจากผู้บังคับบัญชา/ผู้ประเมิน คลิกแบบประเมินผลการปฏิบัติงาน จะปรากฎหน้าต่างข้อมูล การประเมินผลการปฏิบัติราชการรายบุคคล ดังรูปด้านล่าง ซึ่งในส่วนของหน้าจอ 1 เป้าหมาย การปฏิบัติงาน เป็นหน้าจอที่แสดงผลสำเร็จของงานที่คาดหวังและสมรรถนะที่คาดหวัง ของผู้รับการประเมินที่ได้ทำการประเมินตนเอง ให้ทำการคลิกปุม ถัดไป เพื่อทำการประเมิน ผลการปฏิบัติงาน

|                                               |                                                                                                    |                                                          |                                                                      |                               |                                                     |                                                                 |   |                 |                                                |                                                                                                    | DOMUGHUE              | ពរពិភ                          |
|-----------------------------------------------|----------------------------------------------------------------------------------------------------|----------------------------------------------------------|----------------------------------------------------------------------|-------------------------------|-----------------------------------------------------|-----------------------------------------------------------------|---|-----------------|------------------------------------------------|----------------------------------------------------------------------------------------------------|-----------------------|--------------------------------|
| ผู้รับกา<br>ตำแหน่                            | ารประเมิน: นางสาวป<br>น่ง: นักหรัพยา                                                                                                    | ไก็ตตา สังข์เงิน<br>เวกรบคคล ระดับปฏิบัติการ             |                                                                      | ปังบประว<br>รอบนี้:           | มาณ: 2565<br>2 (เปิดรอ                              | 5                                                               |   | a               | เดานะ:                                         | รอให้คะแน                                                                                                    | แน                    |                                |
| ผู้ให้ข้อ<br>ผู้บังคับ<br>หมายแ               | อมูลการประเมิน:<br>บบัญชา/ผู้ประเมิน:<br>หตุ                                                                                                    | นางสาวปีทมาพร บุญหนุน<br>นางสาวศิริรัตน์ นีสันเทียะ<br>- |                                                                      | ผู้บังคับป<br>ผู้บังคับป      | (ญชาเหนือขึ้นไป<br>(ญชาเหนือขึ้นไป                  | :<br>อีกชั้นหนึ่ง:                                              |   | -               |                                                |                                                                                                    |                       |                                |
| 1.1 (                                         | ผลสำเร็จของงานที่คาดหวัง                                                                                                    | ίν                                                       |                                                                      |                               |                                                     |                                                                 |   |                 |                                                |                                                                                                    |                       |                                |
|                                               | จัดการ ลำดับ <sub>↑.</sub> ด้ว                                                                                                    | ขี้วัดอ้างอิง                                            |                                                                      | ดัวชี้วัด (KPI)               |                                                     | น้ำหนัก                                                         | 1 | เป้าหมาย<br>2 3 | 4                                              | 5                                                                                                    | ผลงานจริง             | ล่า                            |
| ۲                                             | ñ ا ا                                                                                                    | วขี้วัดตามภารกิจหลักและภารกิจประจ                        | in                                                                   | XXX                           |                                                     | 100                                                             | 1 | 2 3             | 4                                              | 5                                                                                                    | 0                     |                                |
| สมรรถนะที่                                    | ที่คาดหวัง                                                                                                    |                                                          | 1                                                                    | ปลดด็อดการแก่ไขตัวขี้วัด      |                                                     |                                                                 |   |                 | + เพิ่มสะ                                      | มรรถนะ                                                                                                    | อโหล                  | <b>ন</b> ্দ্রহার               |
| ! สมรรถนะที่<br>อำคับ                         | ชื่คาดหวัง<br>สมรรณะ                                                                                                    |                                                          | distrumatorians                                                      | ปลดตั้งคการแก้ไขตัวขี้รัด     | าะดับสมรรถนะที่                                     | 100                                                             | _ | ผลการประเมินดน  | + เพิ่มสะ                                      | มรรถนะ                                                                                                    | ยโหล                  | าดบัง                          |
| ! สมรรถนะที่<br>สาดับ<br>1                    | รี่คาดหวัง<br>สมรรถนะ<br>การมุ่งผลสัมฤทธิ์                                                                                                    |                                                          | า<br>ประเทพสมรรถนะ<br>สมรรถนะหลัก                                    | ปลดตั้งคาารแก่ไขตัวขี้วัด     | ระดับสมรรถนะที่ด                                    | атаний»<br>х ~                                                  |   | พลการประเมินคน  | <b>+ เพิ่มส</b> ร<br>แลง<br>0.00               | มรรถนะ                                                                                                    | สาร<br>เมื่อ<br>เมื่อ | <b>จดข้</b> ส                  |
| ! สมรรถนะที<br>สาคับ<br>1<br>2                | รี่คาดหวัง<br>สมรรถนะ<br>การปุงผลสัมฤทธิ์<br>บริการทีล์                                                                                                    |                                                          | ประเภทสมรรณะ<br>สมรรณะหลัก<br>สมรรณะหลัก                             | ปลดตั้อคการแก้ไขตัวชี้วัด     | ม เหมารรณ<br>รระดับสมรรณะทั่ง<br>1                  | танийа<br>x ~<br>x ~                                            |   | พลการประเมินคน  | <b>+ เพิ่มส</b> ะ<br>แลง<br>0.00<br>0.00       | มรรถนะ<br>] [                                                                                                    | สาน                   | <mark>งดบัะ</mark><br>โาหนัก   |
| สมรรถนะห์<br>สาคับ<br>1<br>2<br>3             | รี่คาดหวัง<br>สมรรถนะ<br>การมุ่งผลสัมฤทธิ์<br>บริการทีลี<br>การสั่งสมดวรมเชี่ยวชาญในงานอาชีก                                                                       | 'n                                                       | ร<br>ประเภทสมรรณะ<br>สมรรณะหลัก<br>สมรรณะหลัก<br>สมรรณะหลัก          | ปลดตั้อดการแก้ไขตัวชี้รัด<br> | ม เหมารรณ<br>ระดับสมรรณะที่ด<br>1<br>1              | кламбо<br>х ~ ~<br>х ~ ~                                        |   | พลการประเมินคม  | <mark>+ เพิ่มส</mark> ะ<br>แลง<br>0.00<br>0.00 | ussouz<br>] [<br>] [                                                                                                    | 2 ໂນຣ                 | <u>าดข้อ</u><br>โาหนั <i>ย</i> |
| ! สมรรถนะที่<br>สาศัย<br>1<br>2<br>3<br>4     | รี่คาดหวัง<br>สมรรถนะ<br>การมุ่งผลสัมญทธิ์<br>บริการที่ดี<br>การตั้งสมดวามเนี่ยวชาญในงานอาชัง<br>การยึดมันในความดูกต่องชอบธรรม                                     | พ                                                        | รรรณรรณรรณ์ก<br>เมรรณรรณ์ก<br>เมรรณรรณ์ก<br>เมรรณรรณ์ก<br>เมรรณรรณ์ก | ปลดด็อดการแก้ไขตัวชี้วัด      | ม เหมาร มห<br>ระสัมสมรรณะที่ง<br>1<br>1<br>1        | пан/3<br>x ~<br>x ~<br>x ~<br>x ~                               |   | พลการประเมินตม  | + เพิ่มสะ<br>เอง<br>0.00<br>0.00               |                                                                                                    | ມ                     | จดขั                           |
| . สมรรถนะที่<br>สาศย<br>1<br>2<br>3<br>4<br>5 | รี่คาดหวัง<br>สมวรถนะ<br>การมุ่งผลสัมญทธิ์<br>บริการที่ดี<br>การยังสัมลรวมเชี่ยวชาญในงานอาชี<br>การยังสัมในความถูกต่องชอบธรรม ผ<br>การยังสัมในความถูกต่องชอบธรรม ผ | พ                                                        |                                                                      | ปอดตั้งคาารแก้ไขตัวชี้วัด     | 1<br>5261ualussourfie<br>1<br>1<br>1<br>1<br>1<br>1 | атан 50<br><u>x ~</u><br><u>x ~</u><br><u>x ~</u><br><u>x ~</u> |   | ผลการประเมินตน  | + เพิ่มสะ<br>เอง<br>0.00<br>0.00<br>0.00       | HISTONE<br>HISTONE<br>HIS | J <sup>ine</sup>      | <u>จดข้</u> ะ<br>ถ้าหนั        |

หากผู้บังคับบัญชา/ผู้ประเมิน ต้องการให้ผู้รับการประเมินแก้ไขตัวชี้วัดให้ทำการคลิก เพื่อให้ผู้รับการประเมินสามารถแก้ไขตัวชี้วัดได้ และสถานะของผู้รับการประเมิน จะกลับไปเป็น รอดังเป่าหมาย

ปลดล็อคการแก้ไขตัวชี้วัด

7. หลังจากคลิกถัดไปแล้วจะปรากฎหน้าจอ 2 ให้คะแนนผลการปฏิบัติงาน ให้ทำการคลิก 🛛 🥖

| 1 เป้าหมายการปฏิบัติงาน                                                     | 2 ให้ดะแนนผลการปฏิบัติงาน                       | 3 ผลการประเมิน 4                               | แผนพัฒนาผลการปฏิบัติงา                                                                     | นรายบุค 5 ความเ | ด็นของผู้บังคับบั | ົญສາແ |  |
|-----------------------------------------------------------------------------|-------------------------------------------------|------------------------------------------------|--------------------------------------------------------------------------------------------|-----------------|-------------------|-------|--|
| ผู้รับการประเมิน: นางสาวปกิดด<br>ดำแหน่ง: นักทรัพยากรบุ                     | สังข์เงิน<br>เดล ระดับปฏิบัติการ                | ปังบประมาณ:<br>รอบที่: 2 (เ                    | 2565<br>ปีครอบ)                                                                            | สถานะ: ( เอใง   | <b>โคะแบบ</b>     |       |  |
| ผู้ให้ชักบูกการประเม็น: นา-<br>ผู้นังคับบัญชา/ผู้ประเมิน: นา-<br>หมายเหตุ - | สาวป้าหมาพร บุญหนุน<br>สาวศิริรัตน์ นี่สันเพียะ | ผู้บังคับบัญชาเหมือร่<br>ผู้บังคับบัญชาเหมือร่ | รมมน. ๔ (เมษงสม)<br>ผู่ถังค์หมัญสาเหนือสั้นไปอ่า<br>ผู้ถังค์หมัญสาเหนือสั้นไปอีกสั้นหนึ่ง: |                 |                   |       |  |
| 2.1 ผลสำเร็จของงานจริง                                                      |                                                 |                                                |                                                                                            |                 |                   |       |  |
| จัดการ สำคับ 🗈 ดัวซี้วัดอ่างอิง                                             |                                                 | ดัวซี้วัด (KPI)                                | น้ำหนัก                                                                                    | ผลการประเม็น    | ผลงานจริง         | ไฟล์เ |  |
| 🖉 1 ดัวขี้วัดตามการ                                                         | โจหลักและการกิจประจำ                            | XXX                                            | 100                                                                                        | 0               | 0                 |       |  |
| ~                                                                           |                                                 |                                                | คะแนนรวม 100                                                                               | 0               |                   |       |  |
|                                                                             |                                                 |                                                | ดะแบบประเมิน                                                                               | ٥               |                   |       |  |

 หลังจากคลิก / ในส่วนที่ 2.1 ผลสำเร็จของงานจริง จะปรากฎหน้าจอบันทึกการประเมินผลตัวชี้วัด ซึ่งเป็นหน้าจอแสดงตัวชี้วัดและผลงานจริงของผู้รับการประเมิน ให้ผู้บังคับบัญชา/ผู้ประเมิน ทำการบันทึกผล การประเมิน แล้วคลิกปุ่มบันทึกและคลิกปุ่มยืนยัน เพื่อทำการยืนยันการบันทึกการประเมินผลตัวชี้วัด

| บันทึกการประเมินผลดัวชี้วัด             |                                                                  |                          |                                          |                                 | ×                    |  |  |  |  |  |
|-----------------------------------------|------------------------------------------------------------------|--------------------------|------------------------------------------|---------------------------------|----------------------|--|--|--|--|--|
| สำดับที่                                | 1                                                                |                          |                                          |                                 |                      |  |  |  |  |  |
| ประเด็นการประเมินผลการปฏิบัติ<br>ราชการ | ตัวชีวัดตามภารกิจหล่                                             | <b>มักและภารกิจประจำ</b> |                                          |                                 |                      |  |  |  |  |  |
| ตัวขึ้วัดอ้างอิง                        | ด้วชี้วัดตามภารกิจหล้                                            | <i>ั</i> กและภารกิจประจำ |                                          |                                 |                      |  |  |  |  |  |
| ดัวขี้วัด                               | XXX                                                              |                          |                                          |                                 |                      |  |  |  |  |  |
| * ผลงานจริง                             | XXX                                                              |                          |                                          |                                 |                      |  |  |  |  |  |
| ไฟล์ผลการปกิบัติงาน                     | (ไม่เกิน 2,000 ตัวอักษร) หมายเหตุ : สามารถขยายช่องโดยกดที่มุมขวา |                          |                                          |                                 |                      |  |  |  |  |  |
|                                         | ชื่อไฟล์                                                         |                          |                                          | วันที่อัพโหลด                   |                      |  |  |  |  |  |
| ใช้ในการประเมินผล                       | 💿 ใช้ 🔵 ไม่ใช้                                                   |                          |                                          |                                 |                      |  |  |  |  |  |
| เป้าหมาย                                | 1                                                                | 2                        | 3                                        | 4                               | 5                    |  |  |  |  |  |
|                                         | 1                                                                | 2                        | 3                                        | 4                               | 5                    |  |  |  |  |  |
| ผลการประเมิน                            | 2                                                                | ] – 1<br>f               | l.บันทึกผลการประเม้<br>สามารถเป็นทศนิยมไ | เ้น สามารถกรอกไ<br>ด้ เช่น 4.55 | ได้ 0 – 5 และ        |  |  |  |  |  |
| ผู้กำกับดูแลตัวขึ้วัด                   | นางสาวศิริรัตน์ นีสันเ                                           | ทียะ                     |                                          |                                 |                      |  |  |  |  |  |
| หมายเหตุผู้ประเมิน                      |                                                                  |                          |                                          | 2                               |                      |  |  |  |  |  |
|                                         |                                                                  |                          |                                          | 1                               | <b>บันทึก</b> ยกเลิก |  |  |  |  |  |

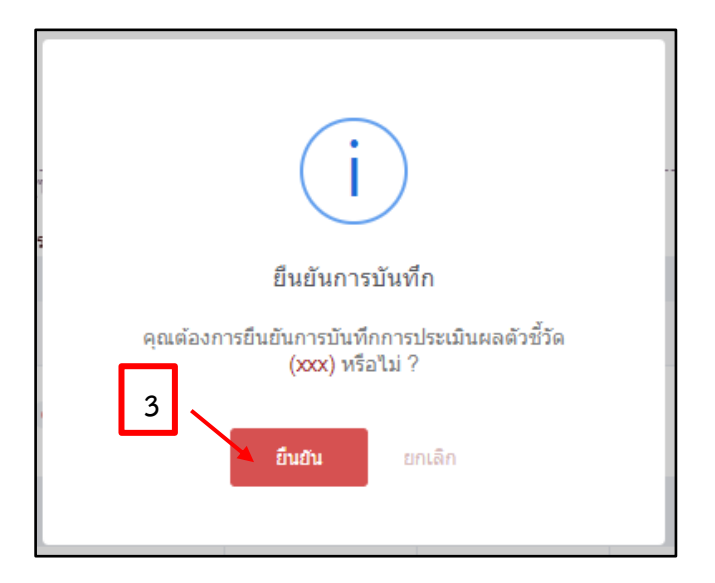

 จากนั้นให้ผู้บังคับบัญชา/ผู้ประเมิน กรอกผลการประเมินสมรรถนะหรือแก้ไขผลประเมินของผู้รับการประเมิน ในส่วนที่ 2.2 สมรรถนะที่แสดงจริง เมื่อกรอกผลการประเมินสมรรถนะเรียบร้อย ให้ทำการคลิกปุ่มบันทึก และคลิกปุ่มยืนยันการบันทึกผลการประเมิน

| 2.2 สมรร | ถนะที่แสดงจริง สูตรการดำนวณ:               |                 |                   |                     |         |        |                    |  |  |  |
|----------|--------------------------------------------|-----------------|-------------------|---------------------|---------|--------|--------------------|--|--|--|
| ลำดับ    | สมรรถนะ                                    | ระดับที่คาดหวัง | ผลการประเมินตนเอง | ผลการประเม็นสมรรถนะ | น้ำหนัก | คะแนน  | เหตุการณ์/พฤติกรรม |  |  |  |
| 1        | การมุ่งผลสัมฤทธิ์                          | 1               | 0.00              | 0.00 &              | 20.00   | 0.0000 |                    |  |  |  |
| 2        | บริการที่ดี                                | 1               | 0.00              | 0.00 🖄              | 20.00   | 0.0000 |                    |  |  |  |
| 3        | การสั่งสมความเชี่ยวชาญในงานอาชีพ           | 1               | 0.00              | 0.00                | 20.00   | 0.0000 |                    |  |  |  |
| 4        | การยึดมั่นในความถูกต้องชอบธรรม และจริยธรรม | 1               | 0.00              | 0.00 &              | 20.00   | 0.0000 |                    |  |  |  |
| 5        | การทำงานเป็นทีม                            | 1               | 0.00              | 0.00 &              | 20.00   | 0.0000 |                    |  |  |  |
|          |                                            |                 | 0                 | 0                   | 100     | 0.0000 |                    |  |  |  |
| 1        | 1.กรอกผลการประเมินสมรรถนะ                  |                 |                   |                     |         |        |                    |  |  |  |
|          | ← กลับ ตัดไป→                              |                 |                   |                     |         |        |                    |  |  |  |

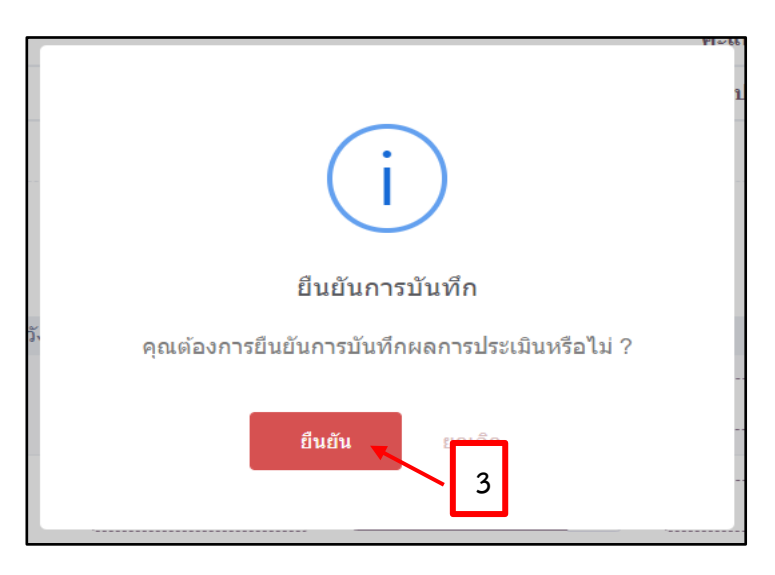

10. เมื่อทำการบันทึกเรียบร้อยแล้วให้คลิกปุ่มถัดไป

| 2.2 สมรร | ถนะที่แสดงจริง สูตรการคำนวณ:               |                 |                   |                     |            |         |        |                    |  |  |
|----------|--------------------------------------------|-----------------|-------------------|---------------------|------------|---------|--------|--------------------|--|--|
| ลำดับ    | สมรรถนะ                                    | ระดับที่คาดหวัง | ผลการประเมินตนเอง | ผลการประเมินสมรรถนะ | ເຮ         | น้ำหนัก | คะแนน  | เหตุการณ์/พฤติกรรม |  |  |
| 1        | การมุ่งผลสัมฤทธิ์                          | 1               | 0.00              | 5.00 <              | $\diamond$ | 20.00   | 1.0000 |                    |  |  |
| 2        | บริการที่ดี                                | 1               | 0.00              | 5.00 <              | 0          | 20.00   | 1.0000 |                    |  |  |
| з        | การสั่งสมความเขี่ยวชาญในงานอาชีพ           | 1               | 0.00              | 5.00 <              | &          | 20.00   | 1.0000 |                    |  |  |
| 4        | การยึดมั่นในความถูกต้องชอบธรรม และจริยธรรม | 1               | 0.00              | 5.00                | ⊘          | 20.00   | 1.0000 |                    |  |  |
| 5        | การทำงานเป็นทีม                            | 1               | 0.00              | 5.00                | Q          | 20.00   | 1.0000 |                    |  |  |
|          |                                            |                 | 0                 | 25                  |            | 100     | 5.0000 |                    |  |  |
|          | บันทึก                                     |                 |                   |                     |            |         |        |                    |  |  |
|          |                                            |                 | 🗲 ຄລັນ            | ถัดไป 🗲             | •          |         |        |                    |  |  |

 หลังจากคลิกถัดไปแล้วจะปรากฎหน้าจอ 3 ผลการประเมิน เป็นหน้าจอที่แสดงผลการประเมินโดยรวม ของผู้รับการประเมิน

| ข้อมูลการประเมินผลการปฏิบัติราชการราย:                           | <b>บุคคล</b> 🗋 - การประเมินผลการปฏิบัติราชการ            | ร • ข้อมูลการประเมินผลการปฏิบัติราชการรายบ | <b>เ</b> คคล                                 |                               |
|------------------------------------------------------------------|----------------------------------------------------------|--------------------------------------------|----------------------------------------------|-------------------------------|
| 1 เป้าหมายการปฏิบัดิงาน                                          | 2 ให้คะแนนผลการปฏิบัติงาน                                | 3 ผลการประเมิน                             | 4 แผนพัฒนาผลการปฏิบัดิงา                     | . 5 ความเห็นของผู้บังคับบัญชา |
| ผู้รับการประเมิน: นางสาวบ<br>ด่ำแหม่ง: นักหรีพย                  | ปกิดดา สังฆ์เงิน<br>เากรบุคคล ระดับปฏิบัติการ            | ปังบประมาณ:<br>รอบที่: 2                   | . 2565<br>2 (เปิดรอบ)                        | สถานะ: รอให้คะแบบ             |
| ผู้ให้ข้อมูลการประเมิน:<br>ผู้บังดับบัญชา/ผู้ประเมิน:<br>มาวยเนต | นางสาวปีทมาพร บุญหนุน<br>นางสาวศิริรัตน์ นีลันเทียะ<br>- | អ៊ីរ៉េរត័បារ័លូវៅ<br>អ៊ីរ៉េរត័បារ័លូវៅ     | แหนือขึ้นไป: -<br>แหนือขึ้นไปอีกขั้นหนึ่ง: - |                               |

12. ให้ผู้บังคับบัญชา/ผู้ประเมิน กรอกคะแนนในหัวข้อ "ผลการประเมินโดยรวม" "ข้อ 3 อื่น ๆ" โดยให้ คลิกคลุมช่องที่จะกรอกคะแนนก่อน และทำการกรอกคะแนน 1 สำหรับข้าราชการที่เข้ารับการอบรม ออนไลน์แล้ว และให้กรอกคะแนน 0 สำหรับข้าราชการที่ไม่ได้เข้ารับการอบรมออนไลน์ จากนั้นทำการ ตรวจสอบข้อมูล หากไม่มีข้อมูลที่ผิดพลาดให้คลิกปุ่มบันทึก มาแลกปนม์ม

| คะแนนผลสำเร็จของงาน                     |         |                                     |                        |        |              |
|-----------------------------------------|---------|-------------------------------------|------------------------|--------|--------------|
| ผลร่วมของครแบบผลสำเร็จของงาน            |         |                                     | 500                    | =      | 1 0000       |
| น้ำหนักรวม "ผลสำเร็จของงาน" x 5 (สะแบบเ |         | 100 x 5                             |                        | 1.000  |              |
| คะแนนสมรรถมะ                            |         |                                     |                        |        |              |
| <b>ผลรวมของคะแบบสบรรถบบ</b> รโรงบด      |         | 5                                   | =                      | 1,0000 |              |
| 5 (คระแบบเต็บ)                          |         |                                     | б                      |        | 1.0000       |
| ผลการประเมินโดยรวม                      |         |                                     |                        |        |              |
| องที่ประกอบ                             | น้ำหนัก | การคำนวณ                            |                        |        | ผลการประเมิน |
| 1. ผลิสำเร็จของราย                      | 70 %    | สาวหรั 1 1.0000 x 70 =              |                        |        | 70           |
| 2. darsteran                            | 25 %    | สบนที่ 2 1.0000 x 25 =              |                        |        | 25           |
| 3. อัน ๆ                                | 5 %     | สวนที่ 3 1.0000 × 5 =               |                        |        | 5            |
| 1.กรอก 1 หรื                            | อ 0     | ผลการประเมินโดยรวม (ผลสำเร็จของงาน) | + (สมรรถนะ) + (มั่น ๆ) |        | 100          |
|                                         |         |                                     |                        |        | 2 🔽 Suile    |

13. ผู้บังคับบัญชา/ผู้ประเมิน ทำการกรอกความเห็นด้านผลงานและความคิดเห็นด้านสมรรถนะ เมื่อกรอก ความเห็นเรียบร้อยแล้ว ให้คลิก เข้าแลนดาดให้ผู้ให้ขอมูลแก้ใช้คะแนน (ผู้ให้ข้อมูลไม่สามารถแก้ไขข้อมูล ในแฟ้มการประเมินได้อีก) จากนั้นคลิกปุ่มบันทึกและปุ่มยืนยัน ท่านได้ประเมินเรียบร้อยแล้ว

| 3.2 ความเห็นของผู้บังคับบัญชาชันต้น / ผู้ปร                                                                                                    | ะเมิน                                                                                                    |                              |
|----------------------------------------------------------------------------------------------------|----------------------------------------------------------------------------------------------------|------------------------------|
| ความเห็นของผู้บังคับบัญชาชั้นต้น / ผู้ประเมิน                                                                                                    |                                                                                                    |                              |
| ชื่อ-สกุล นางสาวภิริรัต<br>สังกัด กระทรวงการ-                                                                                                    | น์ มีสันเทียะ ต่ำแหบ่งในสายงาน นักทรัพยากรบุคคล<br>วุณพึกษา วิทยาศาสตร์ วิจัยและนวัตกรรม/สำนักงานปลัดกระทรวงการอุดมศึกษา วิทยาศาสตร์ วิจัยและนวัตกรรม/กองกลาง/กลุ่มบริหารทรัพยากรบุคคล |                              |
| ความเห็นด้านผลงาน (ระบุจุดเด่นและ/หรือสิ่งที่ควรแก้ไข)<br>-<br>ผู้ประเมินต้องกรอกข้อความ -<br>ความเห็นด้านสมรรถนะ (ระบุสมรรถนะที่โดดเด่นและ/หรือสมร<br>ผู้ประเมินต้องกรอกข้อความ | รณะกี่กวรให้ศึกรพัน<br>2.คลิก<br>๔ กลับ ภับไว่                                                                                                    | อนุญาตให้เห็นคะแบน<br>ชินท์ก |
|                                                                                                    | ບ້<br>ຍື່ມຍັນກາรบันทึก<br>Buðunารบันทึกความคิดเห็นหรือไม่ ?<br>กรณีอนุญาดให้เห็นคะแนน<br>เมื่อกดบันทึกข้อมูลแล้วจะไม่สามารถแก้ไขข้อมูลส่วนที่ 1 - 3<br>ໃต้อีก                          |                              |

14. กรณีที่ผู้บังคับบัญชา/ผู้ประเมิน เห็นว่าควรพัฒนาการปฏิบัติงานของข้าราชการผู้รับการประเมินสามารถ ระบุแผนพัฒนาการปฏิบัติงาน โดยการเลือก 4 แผนพัฒนาผลการปฏิบัติงาน (ถ้ามี)

| กงกรรมการเองาน<br>1 เป้าหมายการปฏิบัติงา        | น <b>2</b> ให้คะแนนผลการปฏิบัติงาเ  | น 3 ผลการประเมิน        | 4 แผนพัฒนาผลการปฏิบัติ |
|-------------------------------------------------|-------------------------------------|-------------------------|------------------------|
| เ้นให้ทำการคลิก <b>+</b> เช                     | มแผนพัฒนาการปฏิบัติงาน เพื่อกรอ     | กข้อมูลแผนที่ต้องรับการ | รพัฒนา                 |
| มแผนพัฒนาการปฏิบัติงาน                          | รายบุคคล                            |                         | ×                      |
| * ลำดับที่                                      | 1                                   |                         |                        |
| สมรรถนะที่ต้องพัฒนา                             | โปรดระบุสมรรถนะ                     |                         | ~                      |
| พฤติกรรมระดับสมรรถนะที่ต้อง<br>พัฒนา            | โปรดระบุพฤติกรรมระดับสมรรถนะที่ต้อง | งพัฒนา                  | ~                      |
| ความรู้ ทักษะ สมรรถนะ ที่ต้องได้<br>รับการพัฒนา |                                     | _ 1.                    | กรอกข้อมูล             |
| วิธีการพัฒนา                                    |                                     |                         |                        |
| หลักสูตรที่ใช้ในการพัฒนา                        |                                     |                         |                        |
| ช่วงเวลาที่ใช้ในการพัฒนา                        |                                     |                         |                        |
| วิธีการวัดผล                                    |                                     |                         |                        |
|                                                 |                                     | 2                       | <b>บันทึก</b> ยกเลิก   |

## สำหรับผู้อำนวยการกอง/กลุ่ม/ศูนย์ ที่จะต้องจัดทำแบบสรุปผลการประเมินภาพรวมของกอง เพื่อเสนอต่อผู้บริหารที่กำกับดูแล

15. ผู้บังคับบัญชา/ผู้ประเมิน ดำเนินการประเมินผลการประเมินปฏิบัติราชการรายบุคคลครบถ้วนแล้ว ต้องสรุปผลการประเมินผลการปฏิบัติราชการ โดยการนำผลการประเมินกรอกลงแบบสรุปผลการประเมิน ภาพรวมของกอง (บค. จัดส่งให้) ซึ่งวิธีการส่งออกไฟล์ .xlsx มีดังนี้

| คลิก                                                                                                    |                                                                                                    |                                                                                                    |
|----------------------------------------------------------------------------------------------------|----------------------------------------------------------------------------------------------------|----------------------------------------------------------------------------------------------------|
| 🧒 การบระเมนพลการบฏิบัตราชการ                                                                                                    |                                                                                                    |                                                                                                    |
|                                                                                                    |                                                                                                    |                                                                                                    |
| 🗊 การประเมินผลการปฏิบัติราชการ                                                                                                    |                                                                                                    |                                                                                                    |
| 🖹 การประเมินผู้ใต้บังคับบัญชา                                                                                                    |                                                                                                    |                                                                                                    |
| เลือก 🗸 รายการที่ต้องประเมิน แล้วทำการคลิก 🔎 🏧                                                                                                    | 51                                                                                                    |                                                                                                    |
| (袋) การตั้งค่าการใช้งาน ลาง ข้อมูลบุคลากร (後) การประเมินผลการปฏิบัติราชการ                                                                                                    |                                                                                                    |                                                                                                    |
| การประเมินผู้ใต้บังคับบัญชา 🛆 - การประเมินผลการปฏิบัติราชการ - การประเมินผู้ใต้บังคับบัญชา                                                                                                    |                                                                                                    |                                                                                                    |
| ขึ้งบุประมาณ ชื่อ-นาน                                                                                                    | มสกุล                                                                                                    |                                                                                                    |
| 2566/1 × V                                                                                                    |                                                                                                    |                                                                                                    |
| ประเภทบุคลากร ค้นหารา                                                                                                    | ายการ<br>ายการที่ต้องให้ข้อมูล 🔽 รายการที่ต้องประเ                                                                                                    | มิน รายการที่ต้องให้ความเห็น                                                                                                    |
|                                                                                                    |                                                                                                    |                                                                                                    |
| 16.จะปรากฎรายชื่อผู้ใต้บังคับบัญชาขึ้นมา ผู้บังคับบัญชา/ผู้ประเง<br>ก่อนคลิก โรงวายเนร โ และทำการเลือกนามสกลไฟล์ xls                                                                                                    | มิน คลิก <sup>เลขที่ถำแหน่ง</sup> เพื่<br>x                                                                                                    | อเรียงเลขที่ตำแหน่                                                                                                    |
| 16.จะปรากฎรายชื่อผู้ใต้บังคับบัญชาขึ้นมา ผู้บังคับบัญชา/ผู้ประเม<br>ก่อนคลิก ส่งออกไฟล์ √ และทำการเลือกนามสกุลไฟล์ .xls                                                                                                    | มินคลิก <sup>เลขก็ถำแหน่ง</sup> เพื่<br>X                                                                                                    | ื่อเรียงเลขที่ตำแหน่<br>2                                                                                                    |
| 16.จะปรากฎรายชื่อผู้ใต้บังคับบัญชาขึ้นมา ผู้บังคับบัญชา/ผู้ประเง<br>ก่อนคลิก ส่งออกไฟล์ ✓ และทำการเลือกนามสกุลไฟล์ .xls<br>รายการแบบประเบินผลการปฏิบัติรายการผู้ให้บังคับบัญยา                                                                                             | มินคลิก <sup>เลขก็ถ้าแหบ่ง</sup> เพื่<br>X                                                                                                    | อเรียงเลขที่ตำแหน่ง<br>2<br><sup>สบรรณะ ชม</sup> ุ ธมรรมผลตะนม <sub>ุ</sub> มหภาพุษษ                                                                                           |
| 16.จะปรากฏรายชื่อผู้ใต้บังคับบัญชาขึ้นมา ผู้บังคับบัญชา/ผู้ประเม<br>ก่อนคลิก สงออกไฟล์ ✓ และทำการเลือกนามสกุลไฟล์ .xls<br>รายกรแบบประเมินผลกรปฏีบัตรายกระผู้ได้บังกับบัญชา<br>๑ ๔ ๓ ๓ ๖ ๗๐๗ แต่กำหน่า รายกร<br>๔ ๓ ๓ ๖ ๗๐๗ แต่กำหน่า ๒ ๓ ๓ ๓ ๓ ๓ ๓ ๓ ๓ ๓ ๓ ๓ ๓ ๓ ๓ ๓ ๓ ๓ ๓ | มินคลิก <mark>เลขก็ถำแหน่ง </mark> เพื่<br>X<br>วบแนรรณะ จำนวนถ่าชีว หลางประเมิน หลงในฤกษ์<br>• • • • 1 84.20                                               | อเรียงเลขที่ตำแหน่ง<br>2<br><sup>สบรถนะ ขับๆ จะกรายผละเมม</sup> ุ บาบกลูงัง<br>ผู้บาคันบัน                                                                                     |
| 16.จะปรากฏรายชื่อผู้ใต้บังคับบัญชาขึ้นมา ผู้บังคับบัญชา/ผู้ประเม<br>ก่อนคลิก ส่งออกไฟล์ ✓ และทำการเลือกนามสกุลไฟล์ .xls<br>รายกรแบบประเบ็บผลกรปฏีบัตรายกรผู้ได้บิงคับบัญชา<br>๑ ๑ ๑ ๑ ๓ ๓ ๓ ๓ ๓ ๓ ๓ ๓ ๓ ๓ ๓ ๓ ๓ ๓ ๓ ๓                                                      | มินคลิก <mark>เลขที่ถำแหบ่ง</mark> เพื่<br>X<br>เวนศแรรกนะ จำแวนป่วชีว ผลการประเมิน ผลสันฤทธิ์จ<br>๏ ๏ ู ๅ 84.20                                            | อเรียงเลขที่ตำแหน่ง<br>2<br>สมรรณะ ขังๆ มกรางผลสมม เทงกลุ่งข<br>ผู่จะคงอื่น<br>ส่งค                                                                                            |
| 16.จะปรากฏรายชื่อผู้ใต้บังคับบัญชาขึ้นมา ผู้บังคับบัญชา/ผู้ประเม<br>ก่อนคลิก ส่งออกไฟล์ ✓ และทำการเลือกนามสกุลไฟล์ .xls<br>รายกรแบบประเมินผลกรปฏิบัติรายกรผู้ให้บังคับบัญชา<br>๑ ๔ ๑ ๓ ๓ ๓ ๓ ๓ ๓ ๓ ๓ ๓ ๓ ๓ ๓ ๓ ๓ ๓ ๓ ๓                                                     | มินคลิก <mark>เลขที่ถำแหน่ง</mark> เพื่<br>X<br>เวนแบรถนะ จำนวนดำชั่ง ผลกรประเมิน ผลในทุกจำ<br>9 • • • 1 84.20                                              | อเรียงเลขที่ตำแหน่ง<br>2<br>แรรณะ ขัง รมรามผลเหนม เบาทหุ่ง<br>ผูงมหมอบ<br>เปรียบเทียบ ส่งส<br>เปรียบเทียบ ส่งส                                                                 |
| 16.จะปรากฏรายชื่อผู้ใต้บังคับบัญชาขึ้นมา ผู้บังคับบัญชา/ผู้ประเม<br>ก่อนคลิก                                                                                                    | มินคลิก <mark>เลขที่ถำแหน่ง</mark> เพื่<br>X<br>วบนนรถนะ ข้านวนว่าชื่อ หลารประมัน หลนินฤกษ์ๆ<br>• • • 1 84.20                                               | ื่อเรียงเลขที่ตำแหน่ง<br>2<br>ขรรถนะ ขัง ธิเกรางผลละแผง เ เกาหุ้ง<br>ผู้องหน่าน<br>ผู้องหน่าน<br>ผู้องหน่าน<br>ผู้องหน่าน<br>ผู้องหน่าน<br>ผู้องหน่าน<br>ผู้องหน่าน            |
| 16.จะปรากฏรายชื่อผู้ใต้บังคับบัญชาขึ้นมา ผู้บังคับบัญชา/ผู้ประเม<br>ก่อนคลิก                                                                                                    | มินคลิก <mark>เลขก็ถำแหน่ง </mark> เพื่<br>X<br>cuuussnu: ข้ามวนถึงชื่อ หลางประเป็น หลในฤกษ์<br>■ ■ ■ 1 84.20<br>■ XISX<br>⊇ XISX<br>⊇ XIS<br>■ XIS         | อเรียงเลขที่ตำแหน่ง<br>2<br>ขามาตุบ้า<br>ขามาตุบ้า<br>ขามาตุบ้า<br>ขามาตุบ้า<br>ขามาตุบ้า<br>ขามาตุบ้า<br>ขามาตุบ้า<br>ขามาตุบ้า<br>ข้ามเกิมบ<br>ส่งห<br>บ้า<br>ด้วยเป็นเห     |
| 16.จะปรากฏรายชื่อผู้ใต้บังคับบัญชาขึ้นมา ผู้บังคับบัญชา/ผู้ประเม<br>ก่อนคลิก                                                                                                    | มินคลิก <mark>เลขที่ถ่าแหน่ง</mark> เพื่<br>×<br>cunusanu จำนวนช่วชั่ว หลางเปลเป็น ผงสมพุษส์<br>oologia 1 8420<br>iiiiiiiiiiiiiiiiiiiiiiiiiiiiiiiiiiii      | ื่อเรียงเลขที่ตำแหน่ง<br>2<br>ขรรณะ ขึ่งๆ ชิมกรรมสมเสน<br>ผูงอะ่างว่า<br>ผูงอะ่างว่า<br>ผูงอะ่างว่า<br>ผูงอะ่างว่า<br>ผูงอะ่างว่า<br>ผูงอะ่างว่า<br>ผูงอะ่างว่า<br>ผูงอะ่างว่า |
| 16.จะปรากฏรายชื่อผู้ใต้บังคับบัญชาขึ้นมา ผู้บังคับบัญชา/ผู้ประเง<br>ก่อนคลิก สงออกไฟล์                                                                                                    | มินคลิก <mark>เลขที่ถำแหน่ง</mark> เพื่<br>X<br>cutursmu ขนรมรัช หลางประมัน หลุ่มแทคที่<br>I 84.20<br>I 84.20<br>I 84.20<br>I SX<br>I XIS<br>I XIS<br>I CSV | ่อเรียงเลขที่ตำแหน<br>2<br>ขามาม<br>เบรียบเกียบ ส่ง<br>เบรียบเกียบ ส่ง<br>เบรียบเกียบ ส่ง<br>เบรียบเกียบ ส่ง<br>เบรียบเกียบ ส่ง<br>เบิรียบเกียบ ส่ง<br>เชิดcx<br>เชิดc         |

| 1 |        | ······································ |                           |          |                       |                |                     |         |                |              |             |         |                    |                  |                           |                    |
|---|--------|----------------------------------------|---------------------------|----------|-----------------------|----------------|---------------------|---------|----------------|--------------|-------------|---------|--------------------|------------------|---------------------------|--------------------|
| 2 | ปีงบา  | เลขที่ตำแหน่ง                          | ประเภทแบบ                 | ครั้งที่ | ผู้ใต้บังคับบัญชา     | สถานะ          | ส้งกัดการประเมิน    | %       | จำนวนตัวชี้วัด | จำนวนสมรรถนะ | ผลสัมฤทธิ์า | สมรรถนะ | อื่นๆ ผลการประเมิเ | รับทราบผลคะแนน   | บทบาทผู้บังคับบัญชา       | อนุญาตให้เห็นคะแนน |
| 3 | 2566/1 | 66                                     | แบบประเมินผลการปฏิบัติงาน |          | นางสาวปัทมาพร บุญหนุน | รอรับทราบคะแนน | กระทรวงการอุดมศึกษา | 70/30/0 | 1              | 5000         | 63          | 28.8    | 91.8               | 0 รอรับทราบคะแนน | ผู้บังคับบัญชา/ผู้ประเมิน |                    |
| 4 |        |                                        |                           |          |                       |                |                     |         |                |              |             |         |                    |                  |                           |                    |

## 17.ผู้ประเมินนำผลการประเมิน (ผลสัมฤทธิ์ + สมรรถนะ) กรอกลงในแบบสรุปผลการประเมินภาพรวมของกอง ที่ บค. จัดส่งให้

| A   | В      | С             |             | D               | E        | F                     | G          | Н                         | 1           | J              | K                | L           | М                               | N O            | Р                                | Q                         | R               |  |  |
|-----|--------|---------------|-------------|-----------------|----------|-----------------------|------------|---------------------------|-------------|----------------|------------------|-------------|---------------------------------|----------------|----------------------------------|---------------------------|-----------------|--|--|
|     |        |               |             |                 |          |                       |            | การประเมินผู้ใต้บังคั     | มบัญชา - ระ | บบสารสนเทศทรั  | พยากรบุคคลระดับก | รม          |                                 |                |                                  |                           |                 |  |  |
| :   | ปีงบา  | เลขที่ดำแหน่ง | ประเ        | ภทแบบ           | ครั้งที่ | ผู้ใต้บังคับบัญชา     | สถา        | นะ สังกัดการประเมิน       | %           | จำนวนดัวชี้วัด | จำนวนสมรรถนะ     | ผลสัมฤทธิ์า | สมรรถนะ                         | อื่นๆ ผลการประ | มิน รับทราบผลคะแน                | น บทบาทผู้บังคับบัญชา     | อนุญาตให้เห็นคะ |  |  |
| 3 2 | 2566/1 | 66            | แบบประเมินค | เลการปฏิบัติงาน |          | นางสาวปัทมาพร บุญหนุน | รอรับทราบค | ละแนน กระทรวงการอุดมศึกษา | 70/30/0     | 1              | 5000             | 63          | 28.8                            | 9              | 1.80 <mark>รอรับทราบคะแนน</mark> | ผู้บังคับบัญชา/ผู้ประเม็น |                 |  |  |
|     |        |               |             |                 |          |                       |            |                           |             |                |                  |             |                                 |                |                                  |                           |                 |  |  |
|     |        |               | A B C       |                 |          |                       |            | D                         |             | E              | F                | 119 19 19   | G                               | H              |                                  | J                         |                 |  |  |
|     |        | 1             |             |                 |          |                       |            |                           |             |                |                  | RUUS        | ករុបសតកា                        | าการเหน่อง     | ารจะชายแอง/แย่ช/มีหด             |                           |                 |  |  |
|     |        | 2             | 2           |                 |          |                       |            |                           |             |                |                  | (1 ตุลาคม 2 | 1 ตุลาคม 2565 - 31 มีนาคม 2566) |                |                                  |                           |                 |  |  |
|     |        | 3             | 3 ลำดับ     |                 |          |                       |            |                           | ต้าเ        | เหน่งและส่ว    | นราชการ          |             | สรุปผลการประ                    | ເມີນ           |                                  |                           |                 |  |  |
|     |        | 4             | เ ที่       |                 | ł        | ชื่อ/นามสกุล          |            | สังกัด/ตำแหน่ง            |             | ประเภท         | ระดั             | ับ          | เลขที่                          | ี่ ตัวชี้ว้    | ด สมรรถนะ                        | รวม                       |                 |  |  |
|     |        | 5             | 5           |                 |          |                       |            |                           |             |                |                  |             | ตำแหน                           | ม่ง ร้อยละ     | 70 ຊ້ອຍລະ 30                     | ້ <del>ອຍ</del> ລະ 100    |                 |  |  |
|     |        | e             | 5 🖵         | -               |          |                       | <b>•</b>   |                           |             | -              |                  | -           |                                 | -              | <b>•</b>                         |                           |                 |  |  |
|     |        | 7             | 1           | XXXXXX          |          | xxxxxx                |            | นักวิเคราะห์นโยบายและแผน  |             | วิชาการ        | ชำนาญการท์       | แตษ         | ×××                             |                |                                  | -                         |                 |  |  |
|     |        | ε             | 3 2         | xxxxx           |          | xxxxx                 |            | นักวิเคราะห์นโยบายแล      | ะแผน        | วิชาการ        | ชำนาญการ         |             | xxx                             |                |                                  | -                         |                 |  |  |
|     |        | 9             | 3           | XXXXXXX         |          | XXXXXX                |            | นักวิเคราะห์นโยบายแล      | ะแผน        | วิชาการ        | ปฏิบัติการ       |             | ×××                             |                |                                  | -                         |                 |  |  |
|     |        | 1             | 0 4         | XXXXX           |          | XXXXX                 |            | นักวิเคราะห์นโยบายแล      | ะแผน        | วิชาการ        | ชำนาญการ         |             | xxx                             |                |                                  | -                         |                 |  |  |
|     |        | 1             | 1 5         | XXXXXXX         |          | xxxxxx                |            | นักวิเคราะห์นโยบายแล      | ะแผน        | วิชาการ        | ชำนาญการ         |             | xxx                             |                |                                  | -                         |                 |  |  |

จากนั้นให้พิมพ์แบบสรุปผลการประเมินภาพรวมของกอง ที่ บค. จัดส่งให้ เสนอผู้บริหารที่กำกับดูแลเห็นชอบ และเมื่อผู้บริหารเห็นชอบแล้วให้ดำเนินการจัดส่งให้ บค.

18.เมื่อส่งแบบสรุปผลการประเมินภาพรวมของกองให้ บค. แล้วและไม่มีการเปลี่ยนแปลงผลการประเมินแล้ว ให้ผู้บังคับบัญชา/ผู้ประเมิน แจ้งผลการประเมินโดยคลิก (อนุญาตให้เห็นคะแนน) เพื่อให้ผู้รับการประเมิน รับทราบผลคะแนน โดยให้ผู้บังคับบัญชา/ผู้ประเมิน ดำเนินการเข้าระบบ DPIS

| คลิก                     | Ģ                               | 🗿 การประเม               | ่นผลการปฏิบัติราชก                        | าาร     |                                               |                          |              |
|--------------------------|---------------------------------|--------------------------|-------------------------------------------|---------|-----------------------------------------------|--------------------------|--------------|
|                          |                                 | การประเมิเ<br>การประเมิเ | นผลการปฏิบัติราชกา<br>มผู้ใต้บังคับบัญชา  | IS      |                                               |                          |              |
| เลือก                    | ✓ Sĩ                            | เยการที่ต้องประ          | เมิน แล้วทำการคลิก                        | ٩       | ค้นหา                                         |                          |              |
| <li>ស៊េ การตั้งค่าม</li> | าารใช้งาน                       | 2 ช้อมูลบุคลากร          | 🛞 การประเมินผลการปฏิบัติราชการ            |         |                                               |                          |              |
| การประเมินผู้ใต้เ        | <u>ม</u> ังคับบัญช <sup>.</sup> | 🗋 - การประเมินผลการ      | ปฏิบัติราชการ - การประเมินผู้ใต้บังคับบัญ | ชา      |                                               |                          |              |
| ปีงบประมาณ               |                                 |                          |                                           | ชื่อ    | อ-นามสกุล                                     |                          |              |
| 2566/1                   |                                 |                          |                                           | ××      |                                               |                          |              |
| ประเภทบุคลากร            |                                 |                          |                                           | <br>ค้  | นหารายการ                                     |                          |              |
| ทั้งหมด                  |                                 |                          |                                           | ~ I     | รายการที่ต้องให้ข้อมูล 🖌 รายการที่ต้องประเมิน | รายการที่ต้องให้ความเห็น |              |
| + สังกัด +               | ตำแหน่งในส                      | ทยงาน + ระดับตำแห        | ม่ง + ประเภทแบบ + ครั้งที่                | + สถานะ |                                               | <i>О</i> ค้นหา           | ล้างเงื่อนไข |

หลังจากคลิกค้นหาแล้วจะปรากฎรายชื่อผู้รับการประเมิน ให้ผู้บังคับบัญชา/ผู้ประเมิน ดำเนินการคลิก แล้วคลิกปุ่มบันทึกและคลิกปุ่มยืนยัน (กรณีอนุญาตให้เห็นคะแนน เมื่อกดบันทึกข้อมูลแล้ว ผู้บังคับบัญชา/ผู้ประเมิน จะไม่สามารถแก้ไขข้อมูลได้อีก) ผู้รับการประเมินจะเห็นคะแนนผลการประเมิน ของตนเองและรับทราบผลคะแนนต่อไป

| รายกา | ແບບປรະເນົາ   | มผลการปฏิเ         | วัติราชการผู้ใต้บัง | คับบัญชา      |                      |                                |       |            |                                                                                                    |         |              |                |                   |              |         |               |                    |                            |                              |
|-------|--------------|--------------------|---------------------|---------------|----------------------|--------------------------------|-------|------------|----------------------------------------------------------------------------------------------------|---------|--------------|----------------|-------------------|--------------|---------|---------------|--------------------|----------------------------|------------------------------|
| 10    | V LLACIO 1   | ถึง 1 จากกังห      | ua 1 sienis         |               |                      |                                |       |            |                                                                                                    |         |              |                |                   |              |         |               |                    | เปรียบเทียบ                | ส่งออกไฟล์ 🗸                 |
| D     | ðams         | <b>О</b> оич<br>11 | เลขที่ตำแหน่ง<br>ไป | ประเภท<br>แบบ | <b>ครังที่</b><br>11 | ຜູ້ໃຕ້ບັນຄັບ<br>ບັໝູຍາ 🍴       | พิมพ์ | amu:       | สังกัดการประเมิน<br>                                                                                                    |         | จำนวนสมรรถนะ | ຈຳພວບຕັວຍີ່ວັດ | ผลการประเบิน<br>1 | ผลสับทุกซึ่ง | สมรรถนะ | <b>ქ</b> იუ ჰ | ใบกรางผลคะแนน<br>ไ | บทบาทผู้ปังคับบัญฮา<br>เ   | 💟 อนุญาต<br>ให้เห็น<br>คะแบบ |
|       | ระเมินผลการเ | ຝฏิบัติงาน         |                     |               |                      |                                |       |            |                                                                                                    |         |              |                |                   |              |         |               |                    |                            |                              |
|       | 80           | 2566/1             | 64                  | -             |                      | นางสาวภาญจนา<br>สิงค์กวิศักดิ์ |       | รอให้คะแบบ | กระกรวงการอุณะก็กษา<br>วิทยาศาสตร์ วิจัยและ<br>นรักยกระบา สำนักหาน<br>มรักยกระกราก<br>อุณะทึกษา วิทยาศาสตร์<br>วิจัยและบวิทยารณ<br>กลางสาท/<br>กลุ่มบริหาร<br>กรัพยากรบุกคล | 70/30/0 | 5 0 0 0      | 1              | 84.20             |              |         |               |                    | ຄູ່ບັຈກັບບັญชา/ຜູ້ປ່ຣະເນີນ | V                            |
|       |              |                    |                     |               |                      |                                |       |            |                                                                                                    |         |              |                |                   |              |         |               |                    |                            | มันทึก                       |

เมื่อผู้บังคับบัญชา/ผู้ประเมิน คลิกอนุญาตให้เห็นคะแนนแล้ว สถานะของผู้รับการประเมินจะเปลี่ยนจาก รอให้คะแบบ เป็น รอรับทราบคะแบน

| รายการแบบประเมินผลการปฏิบัติราชการผู้ใต้บังคับบัญชา                         |                                                                                                    |                                        |                                               |                              |                                         |                            |  |  |  |  |  |  |  |  |
|-----------------------------------------------------------------------------|----------------------------------------------------------------------------------------------------|----------------------------------------|-----------------------------------------------|------------------------------|-----------------------------------------|----------------------------|--|--|--|--|--|--|--|--|
| 10 🗸 แสดง 1 ถึง 1 จากทั้งหมด 1 รายการ                                       | 0 🗸 แล้ดจ 1 ซึ่ง 1 จากก็สหมด 1 รายการ                                                                                                    |                                        |                                               |                              |                                         |                            |  |  |  |  |  |  |  |  |
| ่ จิฉการ ปิจบฯ เลขที่ถ้าแหน่อ ประเภท ครั้งที่ ผู้ใต้ป้อคับ<br>11 กุษา 11 เม | พิมพ์ สกานะ สังกัดการ<br>∦ประเบิน                                                                                                    | % จำนวนสบรรถนะ                         | จำนวนตัวชี้วัด ผลการประเบิน ผลสัมฤกซี่ฯ<br>†↓ | สมรรถนะ อื่นๆ รับกราบผลกะแบบ | บทบาทผู้ปังกับบัญชา<br> ↓               | อบุญาต<br>ให้เห็น<br>คะแบน |  |  |  |  |  |  |  |  |
| แบบประเมินผลการปฏิบัติงาน                                                   |                                                                                                    |                                        |                                               |                              |                                         |                            |  |  |  |  |  |  |  |  |
| ාතාවං හා<br>ලබා වේ 2566/1 64 🔳 පැතිවං වන්<br>ප්රිස්ත්                       | A D D Construction<br>Construction<br>Constructi | 556<br>1/<br>5<br>70/30/0 5 0 0 0<br>5 | 1 84.20 56.00                                 | 28.20 0.00 รอรับกราชคลเบบ    | ສູ້ບັ <del>ຈ</del> ຄັບບັດູເຫ/ສູ້ປຣະເນັບ |                            |  |  |  |  |  |  |  |  |
|                                                                             |                                                                                                    |                                        |                                               |                              |                                         | Ŭuñn                       |  |  |  |  |  |  |  |  |

19.เมื่อผู้รับการประเมินรับทราบผลคะแนนเรียบร้อยแล้ว สถานะของผู้รับการประเมินจะเปลี่ยนจาก รอรับทราบคะแบบ เป็น สรุปผลแล้ว

| รายการแบ   | บประเมินผลการป <u>ใ</u>            | ฏิบัติราชการผู้ใต้บังคั         | บบัญชา                             |       |                    |                                                                                                    |         |              |                |                           |             |         |       |                     |                           |                            |
|------------|------------------------------------|---------------------------------|------------------------------------|-------|--------------------|----------------------------------------------------------------------------------------------------|---------|--------------|----------------|---------------------------|-------------|---------|-------|---------------------|---------------------------|----------------------------|
| 10 👻       | 10 🗸 แลง 1 ถึง 1 จากใจหนด 1 รายการ |                                 |                                    |       |                    |                                                                                                    |         |              |                |                           |             |         |       |                     | เปรียบเทียบ               | ส่งออกไฟล์ ~               |
| 100ט<br>1↓ | <b>เลขที่ดำแหน่ง</b><br>†↓         | ประเภท ครั้งที่<br>แบบ ครั้งที่ | ผู้ได้<br>บังคับ<br>บัญชา ๅไ       | พิมพ์ | <b>สถานะ</b><br>↑↓ | สังกัดการ<br>ประเมิน                                                                                                    |         | จำนวนสมรรถนะ | จำนวนตัวชี้วัด | <b>ผลการประเมิน</b><br>↑↓ | ผลสัมฤทธิ์ฯ | สมรรถนะ | อื่นๆ | รับกราบผลคะแนน<br>ำ | บทมาทผู้ปังคับบัญชา<br>   | อนุญาต<br>ให้เห็น<br>คะแนน |
| ฏิบัติงาน  |                                    |                                 |                                    |       |                    |                                                                                                    |         |              |                |                           |             |         |       |                     |                           |                            |
| 2566/1     | 64                                 | •                               | นางสาว<br>กาญจนา<br>สิงห์ทวีศักดิ์ | 889   | ี<br>อรุปผลแล้ว    | กระกรวงการ<br>จุดเล็กษา<br>วิทยาการตร้ วิจัย<br>และปรดกรรม /<br>สำนักงานปลิด<br>กระกรวงการ<br>จุดเล็กษา<br>วิทยาการตร้ วิจัย<br>และปรดกรรม /<br>กองกราง /<br>กลุ่มบริหาร<br>กรัพยากร<br>บุคคล | 70/30/0 | 5 0 0 0      | 1              | 84.20                     | 56.00       | 28.20   | 0.00  | ⊘ ŝunstu            | ຜູ້ບັນກັບບັญชา/ຜູ້ປรະເບັບ |                            |
|            |                                    |                                 |                                    |       |                    |                                                                                                    |         |              |                |                           |             |         |       |                     |                           | บันทึก                     |

20.เสร็จสิ้นกระบวนการประเมินผลการปฏิบัติราชการในบทบาทของผู้บังคับบัญชา/ผู้ประเมิน